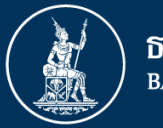

ธนาคารแห่งประเทศไทย BANK OF THAILAND

## ชื้แจงการรายงานข้อมูล FX Broker

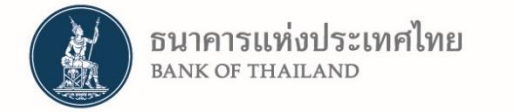

### การรายงานประกอบไปด้วย 2 ชุดข้อมูล (Excel Templates) ดังนี้

|   | Data File subject                                                                                                    | ABBR              | Granularity | Frequency                           |
|---|----------------------------------------------------------------------------------------------------|-------------------|-------------|-------------------------------------|
| 1 | รายงานภาพรวม ข้อมูลการจับคู่การซื้อ<br>ขายเงินตราต่างประเทศรายวัน ในแต่ละ<br>เดือน โดยแบ่งตามคู่สกุลเงิน ประเภท<br>ธุรกรรมและกลุ่มคู่สัญญา                                                                             | Monthly<br>Report | รายวัน      | ภายใน 10 วันทำการ<br>ของเดือนถัดไป  |
| 2 | รายงานรายละเอียดข้อมูลการจับคู่การซื้อ<br>ขายเงินตราต่างประเทศรายวันตามคู่สกุล<br>เงิน (FX Against THB) ของแต่ละคู่สัญญา<br>โดยครอบคลุมธุรกรรมประเภทต่างๆ<br>ประกอบด้วย SPOT, Forward, SWAP,<br>Option และธุรกรรมอื่นๆ | Special<br>Report | รายวัน      | ไม่เกิน 1 วันนับจาก<br>วันที่ร้องขอ |

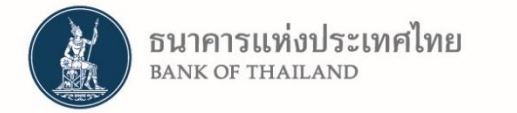

รายละเอียดชุดข้อมูล

ในแต่ละชุดข้อมูล (Excel Template) จะประกอบไปด้วย 3 ชีท

- 1. ชีท Read Me แนะนำวิธีการใช้งานไฟล์ชุดข้อมูล
- ชีท Information สำหรับกรอกเลขที่นิติบุคคลของ FX Broker ที่เป็นเจ้าของ ข้อมูลและวันที่ของชุดข้อมุล

| Broker Information  |       |  |  |
|---------------------|-------|--|--|
| เลขทะเบียนนิติบุคคล |       |  |  |
| เดือน               | March |  |  |
| ปี ค.ศ.             | 2017  |  |  |

3. ชีทข้อมูล (DF\_FBx) – สำหรับกรอกข้อมูลซื้อขายเงินตราต่างประเทศที่ผ่าน FX Broker

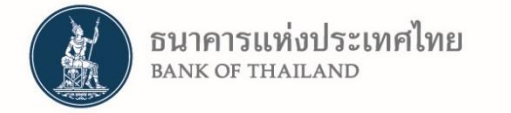

#### ชุดข้อมูล DF\_FBM - Monthly Report (Daily Aggregate Volume Report)

 รายงานผลรวมจำนวนเงินที่ทำการซื้อขายเงินตราต่างประเทศรายวันในแต่ละเดือน ตามคู่สกุลเงิน โดยแบ่งตามประเภทธุรกรรมและกลุ่มคู่สัญญา คือ Authorized FI, Non-Resident <sup>Appendix I</sup> และ BOT

#### <u>Field ข้อมูลและตัวอย่างการกรอก</u>

Unit: Million of Base currency

| Matched Date | Base                            | Base Term<br>Currency Currency |     | Arrangement Type                                                                          | Other            | Buy Amount (Mil.) |              |     | Sell Amount (Mil.) |              |     | Remarks |
|--------------|---------------------------------|--------------------------------|-----|-------------------------------------------------------------------------------------------|------------------|-------------------|--------------|-----|--------------------|--------------|-----|---------|
| Matched Date | Currency                        |                                |     |                                                                                           | Arrangement Type | Authorized FI     | Non-resident | вот | Authorized FI      | Non-resident | вот | Remarks |
| 2016-03-08   | USD                             | -                              | THB | 018104 Forward                                                                            | -                | 20.00             | 10.00        | -   | 20.00              | 5.00         | -   |         |
| 2016-03-08   | USD<br>THB                      | •                              | THB | 018104 Forward<br>018106 Buy FX Swap<br>018107 Sell FX Swap<br>018107 Centre Oremony Swap |                  | 30.00             | 15.00        | -   | 20.00              | 5.00         | -   |         |
| 2016-03-08   | GBP<br>JPY<br>EUR<br>HKD<br>SGD |                                | USD | 218004 Buy Call Option<br>218005 Sell Call Option<br>218005 Sell Call Option              |                  | 30.00             | 15.00        | -   | 20.00              | 5.00         | -   |         |
| 2016-03-08   |                                 |                                | JPY | 218007 Sell Put Option<br>UT&TU4 POTWard                                                  |                  | 30.00             | 15.00        | -   | 20.00              | 5.00         | -   |         |
| 2016-03-10   | CHF                             | Ŧ                              | тнв | 018327 Others                                                                             | Pro Rata Forward | 1.00              | -            | -   | 0.50               | -            | -   |         |

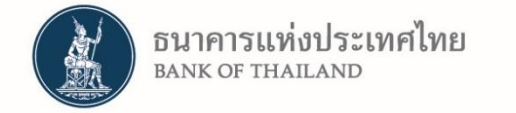

รายละเอียดชุดข้อมูล

#### ชุดข้อมูล DF\_FBS - Special Report (Daily Transaction Report)

 รายงานจำนวนเงินที่ทำการซื้อขายเงินตราต่างประเทศตามคู่สกุลเงินเฉพาะ FX/THB (FX Against THB) ของแต่ละคู่สัญญา โดยแบ่งตามประเภทธุรกรรม ซึ่งการรายงาน ขึ้นอยู่กับทางธนาคารแห่งประเทศไทยจะร้องขอ

#### Field ข้อมูลและตัวอย่างการกรอก

#### Unit: Million of Base currency

|            |                      |                      | Other       |            |                 |      | -    |            | Cust       | omer        |               | For Swap  | / Forward   |                     | Remark |
|------------|----------------------|----------------------|-------------|------------|-----------------|------|------|------------|------------|-------------|---------------|-----------|-------------|---------------------|--------|
| Trade date | Timestamp            | Arrangement Type     | Arrangement | Value date | Maturity date   | Base | Term | Buy        | rer        | Sel         | ler           | Spot Pata | Swap Doint  | Amount<br>(Million) |        |
|            |                      |                      | Туре        |            |                 |      |      | Buyer Code | Buyer Name | Seller Code | Seller Name   | oportate  | onap i onit |                     |        |
| 2016-03-01 | 2016-03-01 09.:25:10 | 018102 Spot Tomorrow |             | 2016-03-02 | 2016-03-02      | USD  | тнв  | XXEDSGSG   | BB Bank    | 002         | Bangkok Bank  | 35.12300  |             | 10.00               |        |
| 2016-03-01 | 2016-03-01 10.:32:05 | 018101 Spot Today    |             | 2016-03-01 | 2016-03-01      | EUR  | тнв  | AAED33FF   | AA Bank    | 004         | Kasikorn Bank | 1.07451   |             | 2.00                |        |
| 2016-03-01 | 2016-03-01 13.:11:03 | 018106 Buy FX Swap   |             | 2016-03-01 | 2016-05-01      | JPY  | тнв  | 014        | SCB Bank   | MM145DDE    | MM Bank       | 37.67700  | 0.08520     | 30.00               |        |
|            | Dropdow<br>List      | 'n                   |             | $\langle$  | Dropdow<br>List | n    |      |            |            |             |               |           |             |                     |        |

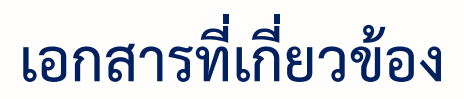

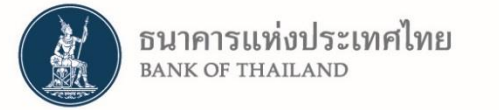

#### Data File Document : รายละเอียดของข้อมูลแต่ละ Data File

| Data File :<br>Trequency :         | FX Broker Input<br>Monthly | oker Input Template Monthly<br>dy<br>nation                      |        |  |  |  |  |
|------------------------------------|----------------------------|------------------------------------------------------------------|--------|--|--|--|--|
| sranularity :<br>Sheet :           | Information                |                                                                  |        |  |  |  |  |
|                                    |                            |                                                                  |        |  |  |  |  |
| Data Element                       | Data Type                  | Description                                                      | м      |  |  |  |  |
| Data Element<br>ลงทะเบียนนิดิบุคคล | Data Type<br>Tax ID        | Description<br>เลขทะเบียนนิติบุคคล ของ FX Broker ผู้รายงานข้อมูล | м<br>х |  |  |  |  |

#### Data File Manual : รายละเอียดการตรวจสอบข้อมูล

<u>คำอซิบาย</u>

Template Sheet: DF FBM

1.2

Template Sheet: Monthly Report (DF\_FBM) ใช้สำหรับรายงานรายละเอียดข้อมูลการจับคู่การซื้อขายเงินตราท่างประเทศรายเดือน แบ่งทามสกุลเงิน มีวิธีการกรอกข้อมูลดังนี้

| Data Element        | คำอชิบาย                                                                                                    | Validation Rule                                                                                                    |
|---------------------|----------------------------------------------------------------------------------------------------|----------------------------------------------------------------------------------------------------|
| เลขทะเบียนนิติบุคคล | เลขทะเบียนนิดิบุลคลของ FX Broker                                                                                 | มีค่าตามเลขทะเบียนนิติบุคคลที่ลงทะเบียนไว้กับธนาคาร<br>แห่งประเทศไทย และต้องเป็นบริษัทเดียวกับ Provider ID                                                                                                    |
| เดือน               | เดือนของข้อมูลที่รายงาน                                                                                          | มีค่าตั้งแต่ 1 ถึง 12                                                                                                    |
| ปีค.ศ.              | ปี ค.ศ. ของข้อมูลที่รายงาน                                                                                       | มีค่าตั้งแต่ปี ค.ศ. มีค่าตั้งแต่ 2015 เป็นต้นไป                                                                                                    |
| North Contractory   | and the second second second second second second second second second second second second second second second | and the state of the state of t |

**Classification**:

ข้อมูล Possible Value สำหรับแต่ละ Data Element

| Classi  | fication Name: 7. Currency II | D                                  |
|---------|-------------------------------|------------------------------------|
| Code    | Value                         | Description                        |
| AED     | UAE DIRHAM                    | ดีแรห์ม สหรัฐอาหรับเอมิเรตส์       |
| AFN     | AFGHANI                       | อัฟกานิ                            |
| ALL     | LEK                           | เลค                                |
| AMD     | ARMENIAN DRAM                 | ดีแรห์ม อาร์เมเนีย                 |
| ANG     | NETHERLANDS ANTILLIAN GUILDER | กิลเดอร์ เนเธอร์แลนด์แอนทิลลิส 🚽 🚽 |
| AOA     | KWANZA                        | ควันชา                             |
| ARS     | ARGENTINE PESO                | เปโซ อาร์เจนตินา                   |
| AUD     | AUSTRALIAN DOLLAR             | ดอลลาร์ ออสเตรเลีย                 |
| AWG     | ARUBAN GUILDER                | กิลเดอร์ อารูบา                    |
| AZN     | AZERBAIJANIAN MANAT (NEW)     | มานาท อาเซอร์ไบจาน                 |
| 10 A.M. | SOALLIP TE LANDONS            | UIS UP TO TOS                      |

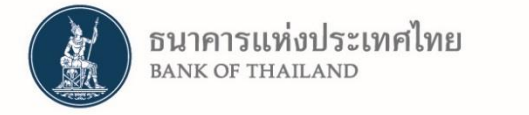

## การรับส่งข้อมูลอิเล็กทรอนิกส์ของ ธปท.

#### เอกสารคู่มือการรับส่งข้อมูลอิเล็กทรอนิกส์ของ ธปท.

<u>https://www.bot.or.th/Thai/Statistics/DataManagementSystem/Standard/DMSDA/Docum</u> <u>ents/คู่มือการใช้งาน%20DMS%20DA%202559%20V0605.pdf</u>

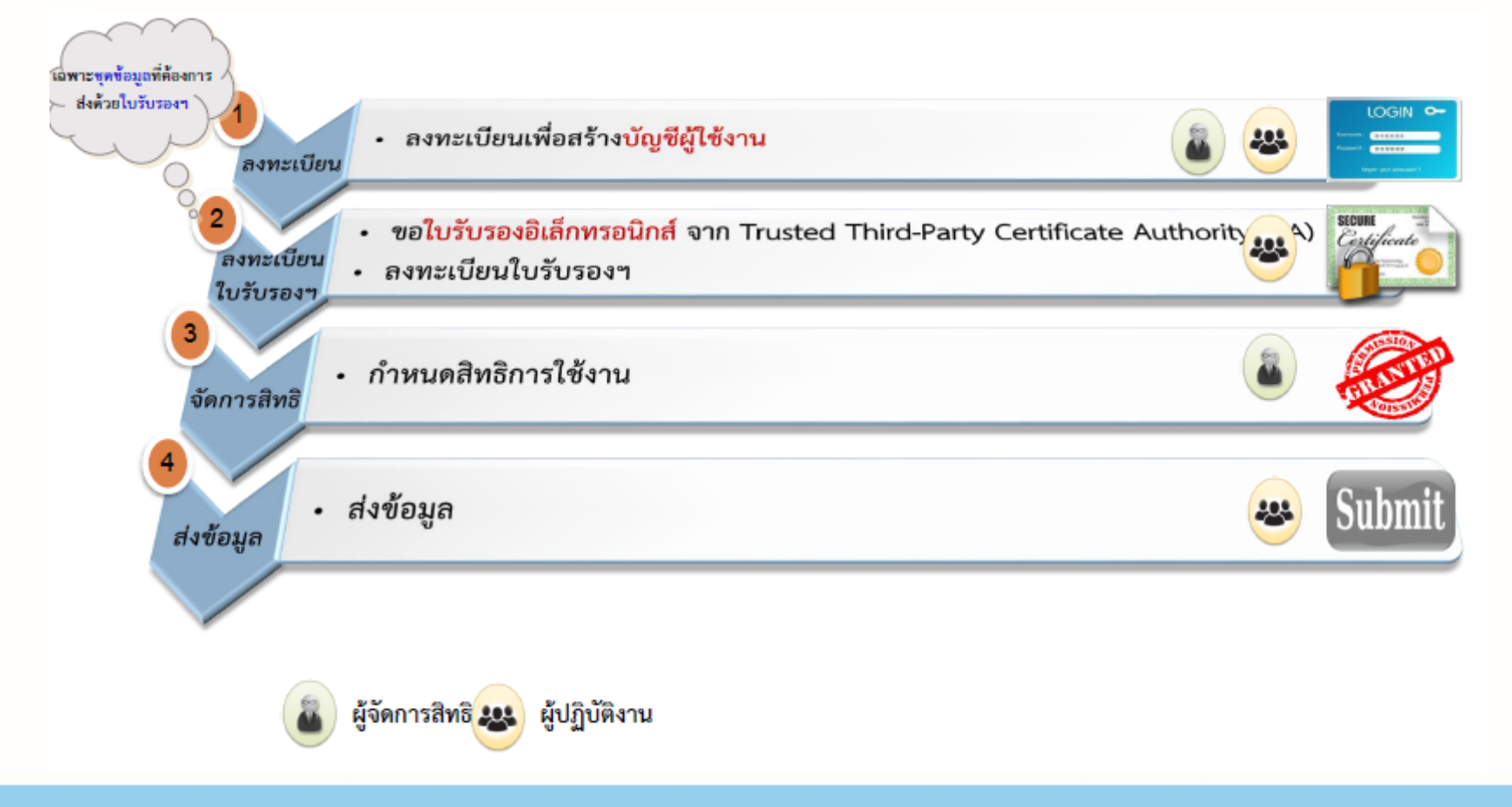

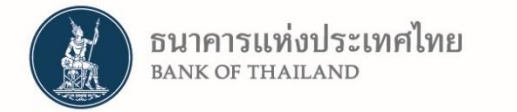

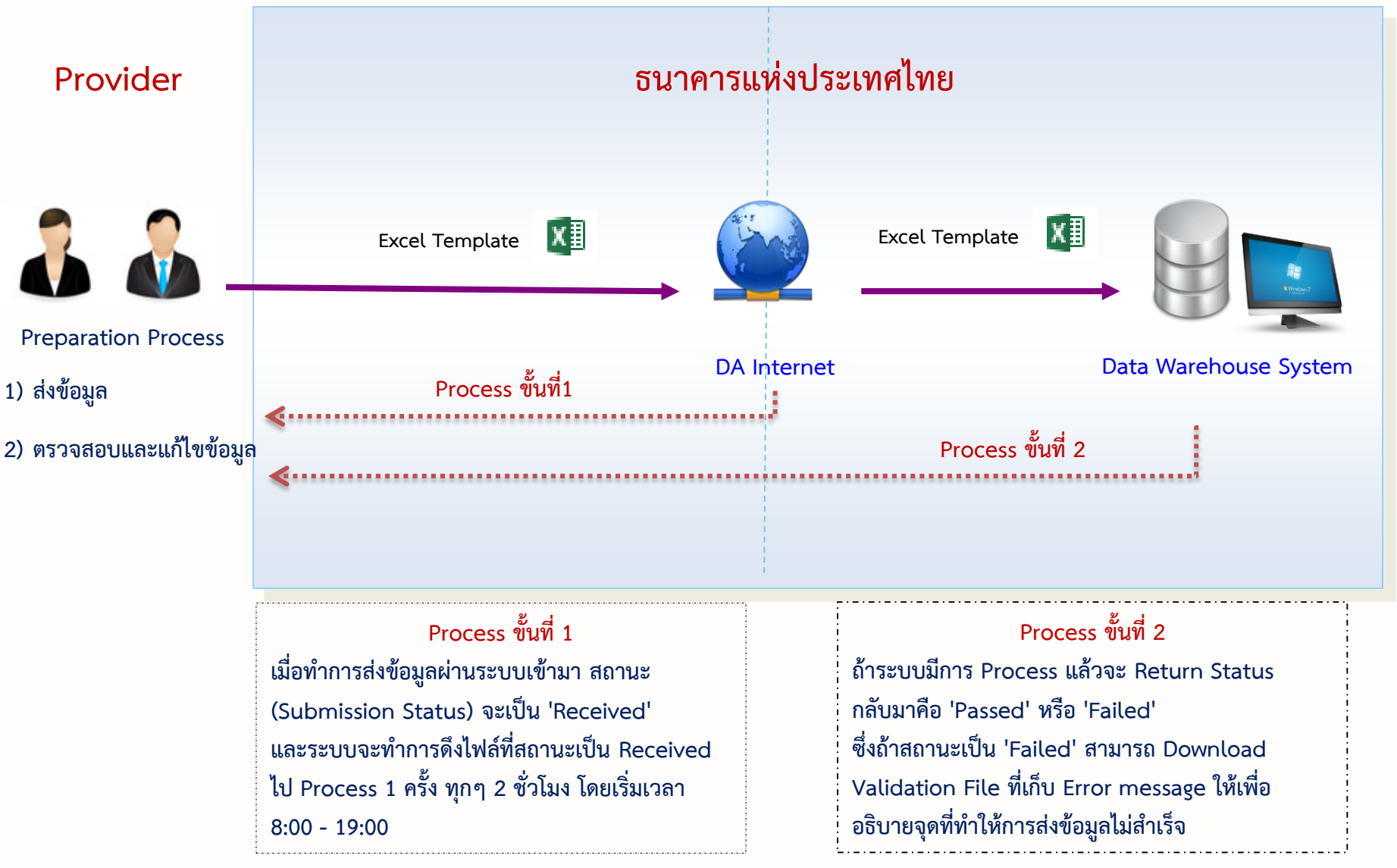

้ถ้ามีการ Submit ไฟล์เดิม งวดวันที่ข้อมูลเดิม และ Data File Subject เดิม ที่เคยส่งมาแล้ว ไฟล์เดิมก่อนหน้าจะถูกเปลี่ยนสถานะเป็น 'Cancelled'

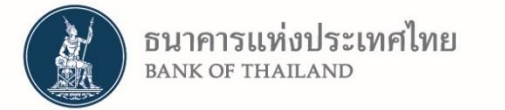

Appendix I

## <u>นิยามกลุ่มคู่สัญญา</u>

## Authorized FI : สถาบันการเงินที่ได้รับ FX License

## Non-Resident (NR) : นิติบุคคล - ให้ถือตาม Location ของถิ่นที่ตั้งของนิติบุคคลที่ทำ ธุรกรรม ที่ไม่ใช่ประเทศไทย

BOT : ธนาคารแห่งประเทศไทย

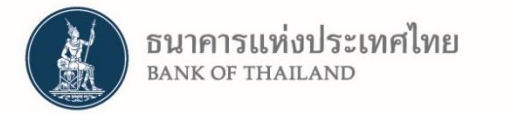

# Thank You